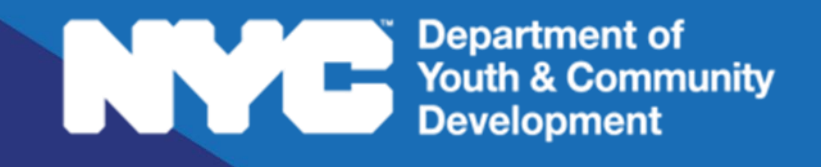

# **DYCD**CONNECT

PARTICIPANT TRACKING SYSTEM: Runaway & Homeless Youth Reports (Drop-In Shelters)

# **Table of Contents**

| What is a Report?                                     | 3      |
|-------------------------------------------------------|--------|
| How to Access and Run Reports                         | 3      |
| Reports for General Users                             | 4      |
| Official Enrollment Report                            | 4      |
| Participant Medical and Emergency Contact Information | 5      |
| Workscope Report                                      | 5      |
| Reports for RHY: Drop-In Shelter Users                | 5      |
| RHY Drop-In Outreach Program Data Report              | 5      |
| RHY Drop-In Program Data Report                       | 6      |
| RHY Safe Harbor CSEC Report                           | 7      |
| How to Navigate a Report                              | 7      |
| DYCD Connect Help Center Error! Bookmark not de       | fined. |

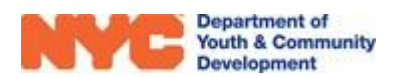

# What is a Report?

Reports are a vital aspect of DYCD Connect, allowing for various areas of data from your workscope to be compiled and synthesized into easy to read data tables. These reports can be used to better understand various aspects of your program and ways to improve upon them. DYCD Program Managers also use reports to better understand how a CBO is performing and if what they're inputting online matches what evaluators see during site visits.

# How to Access and Run Reports

Regardless of its type, all reports can be found in the same place on DYCD Connect. First, you will need to login into your DYCD Connect account. After logging in, navigate to the top of the screen to the blue Menu Bar, and click the downward arrow next to Main Menu. A small window will appear below it. Click on the "Reports" button.

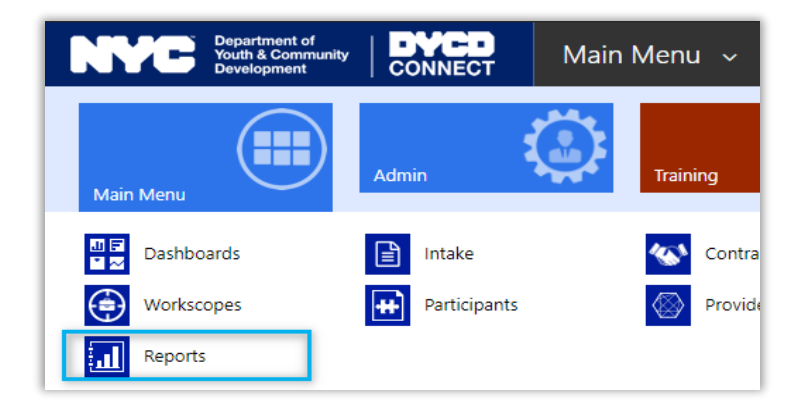

You will be brought to a new page that lists all the various reports you can review. To open a report, find the exact one you want and click the name of the report in blue text.

| / | Available Reports 🖌              |                  |                  |                                        |
|---|----------------------------------|------------------|------------------|----------------------------------------|
| ~ | Name 🛧                           | Report Type      | Modified On      | Description                            |
| • | Activity Schedule                | Reporting Servic | 7/9/2019 3:57 PM | A Consolidated Activity Schedule Re    |
| • | Activity Schedule Grid           | Linked Report    | 3/26/2018 4:34   | A Consolidated Activity Schedule Gri   |
| • | Attendance Sheet                 | Reporting Servic | 8/27/2019 2:52   | Tool to print Group or Activity Attend |
| • | CAP Report by Provider           | Reporting Servic | 10/24/2017 4:50  |                                        |
| • | Community Partnership Summary    | Linked Report    | 1/8/2019 11:17   | MC 1/8/2018                            |
| • | COMPASS Average Daily Attendance | Reporting Servic | 4/19/2019 1:01   |                                        |
| • | Cornerstone NYCHA Report         | Linked Report    | 4/19/2019 12:35  | Internal Only Report                   |
|   |                                  |                  |                  |                                        |

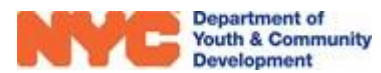

A new window should open up, taking you to a page with a series of drop-downs that looks similar to the one below. If a new page does not open, your browser will likely have a pop-up blocker enabled, and you will need to turn it off to access the report(s) in question.

| Program Area     |                                 |                         | View Percet |
|------------------|---------------------------------|-------------------------|-------------|
| Provider         | <select a="" value=""></select> | Fiscal Year 🔻           | view Report |
| Workscope        | Y                               | Period Type             |             |
| Program Site     | •                               | Start Date              |             |
| End Date         |                                 | Report by Participant • |             |
| Primary Category | ×                               | ActivityTags 🗸 🗸 🗸      |             |
| Slot type        | ~                               |                         |             |
|                  |                                 |                         |             |

While some reports will have different parameters, most will ask you to provide some basic information about your site and the time period of the report. These include:

- Fiscal Year
- Provider Name
- Work Scope
- Program Site
- Program Area
- Period

| Fiscal Year | 2020 | ٠ | Provider Name | T |
|-------------|------|---|---------------|---|
| Work Scope  | Ŧ    |   | Program Site  | • |
| Period      | Ŧ    |   |               |   |
|             |      |   |               |   |

All parameters must be filled in before you can find the correct report. Once the data has been entered, press the "View Report" button the right-hand side of the page. After a few moments, the report should appear below the drop-down menus.

### **Reports for General Users**

The DYCD Connect Reports section has a variety of reports. Some reports are general reports used by multiple DYCD programs, while others are specific to RHY programs.

#### **Official Enrollment Report**

This report displays enrollment data based on various factors, such as how many slots are available for each workscope, how many participants are actually enrolled to the workscope, and remaining enrollments needed to meet Program Requirements.

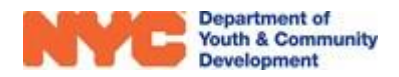

#### Participant Medical and Emergency Contact Information

This report displays a complete list of all participants at a program site, their medical needs, and who is allowed to pick up participants from programs.

| Contact Informati | on |    |         |             |                 |              |                |                             |       |       |         |                    |
|-------------------|----|----|---------|-------------|-----------------|--------------|----------------|-----------------------------|-------|-------|---------|--------------------|
| Participant       | ¢  | ID | Grade 🗘 | Slot Type 🗘 | Relation        | Contact Name | Can<br>Pickup? | Can walk<br>home<br>alone ? | Email | Home# | Mobile# | Primary<br>Contact |
|                   |    |    | 7th     | N/A         | Grandmothe<br>r |              | Yes            | Yes                         |       |       |         | No                 |
|                   |    |    |         |             | Mother          |              | Yes            | Yes                         |       |       |         | Yes                |
|                   |    |    | 7th     | N/A         | Father          |              | Yes            | Yes                         |       |       |         | No                 |
|                   |    |    |         |             | Mother          |              | Yes            | Yes                         |       |       |         | Yes                |
|                   |    |    | 7th     | N/A         | Aunt            |              | Ves            | Vec                         |       |       |         | No                 |
|                   |    |    |         |             | Aunt            |              | Yes            | Yes                         |       |       |         | No                 |
|                   |    |    |         |             | Grandmothe<br>r |              | Yes            | Yes                         |       |       |         | No                 |
|                   |    |    |         |             | Mother          |              | Yes            | Yes                         |       |       |         | Yes                |
|                   |    |    | 7th     | N/A         | Aunt            |              | Yes            | Yes                         |       |       |         | No                 |
|                   |    |    |         |             | Mother          |              | Yes            | Yes                         |       |       |         | Yes                |
|                   |    |    |         |             | Uncle           |              | Yes            | Yes                         |       |       |         | No                 |
|                   |    |    | 7th     | N/A         | mother          |              | Yes            | Yes                         |       |       |         | Yes                |
|                   |    |    |         |             | stepfather      |              | Yes            | Yes                         |       |       |         | No                 |
|                   |    |    | 7th     | N/A         | Father          |              | Yes            | Yes                         |       |       |         | No                 |
|                   |    |    |         |             | Mother          |              | Yes            | Yes                         |       |       |         | Yes                |
|                   |    |    |         |             | Uncle           |              | Yes            | Yes                         |       |       |         | No                 |

#### Workscope Report

This report displays a detailed summary of your workscope, including contract information, the staffing plan, and the Program Design Questions and Answers.

# **Reports for RHY: Drop-In Shelter Users**

#### **RHY Drop-In Outreach Program Data Report**

This report provides a summary of the number of Outreach Events held during a given period, along with the total number of attendees to that outreach, and those numbers can be broken down further by Borough.

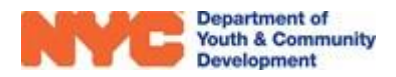

| Department of<br>Youth & Community<br>Development                                                                                                    | RHY Drop-In Outreach Program Data Repo |          |        |      |       |                         |  |  |  |  |
|----------------------------------------------------------------------------------------------------|----------------------------------------|----------|--------|------|-------|-------------------------|--|--|--|--|
| Fiscal Year: 2021 Date Rang                                                                                                    | ge: 07/0                               | 1/2020 - | 06/30/ | 2021 |       |                         |  |  |  |  |
| Total # of Outreach Events                                                                                                    | Dec                                    | Mar      | Apr    | May  | Total | Average<br>per<br>month |  |  |  |  |
|                                                                                                    | 1                                      | 6        | 5      | 10   | 22    | 4                       |  |  |  |  |
| Total                                                                                                    | 1                                      | 6        | 5      | 10   | 22    | 4                       |  |  |  |  |
| Total # of Outreach Attendees                                                                                                    | Dec                                    | Mar      | Apr    | May  | Total | Average<br>per<br>month |  |  |  |  |
| All Processing and Address of the Address of the Ad | 5                                      | 88       | 70     | 285  | 448   | 75                      |  |  |  |  |
| Total                                                                                                    | 5                                      | 88       | 70     | 285  | 448   | 75                      |  |  |  |  |
| Total # of Outreach Attendees by Borough                                                                                                    | Dec                                    | Mar      | Apr    | May  | Total | Average<br>per<br>month |  |  |  |  |
| Manhattan                                                                                                    | 5                                      | 88       | 70     | 285  | 448   | 75                      |  |  |  |  |
| Total                                                                                                    | 5                                      | 88       | 70     | 285  | 448   | 75                      |  |  |  |  |

#### **RHY Drop-In Program Data Report**

This is a comprehensive report that covers a wide variety of metadata that has been entered into the RHY workscope and provides totals and averages of attendees across a given period.

| Provide a community Development                                                                                                    |     | RHY C | )rop-In | Progra | am Da | ta Rep | ort |     |     |     |     |       |                         |
|----------------------------------------------------------------------------------------------------|-----|-------|---------|--------|-------|--------|-----|-----|-----|-----|-----|-------|-------------------------|
| Fiscal Year: 2021 Date Range: 07/01/2020 - 06/30/2021                                                                                                    |     |       |         |        |       |        |     |     |     |     |     |       |                         |
| DYCD RHY Drop in Center Youth Served FY 2021                                                                                                    |     |       |         |        |       |        |     |     |     |     |     |       |                         |
|                                                                                                    | Jul | Aug   | Sep     | Oct    | Nov   | Dec    | Jan | Feb | Mar | Apr | May | Total | Average<br>per<br>month |
| Unduplicated Youth Served Walk-ins                                                                                                    | 50  | 45    | 48      | 35     | 15    | 30     | 33  | 42  | 50  | 50  | 67  | 465   | 42                      |
| Contract March and an other state of the second state of the second state of the secon | 18  | 11    | 13      | 13     | 7     | 10     | 6   | 17  | 17  | 13  | 15  | 140   | 13                      |
|                                                                                                    | 16  | 15    | 12      | 15     | 8     | 8      | 13  | 9   | 10  | 12  | 15  | 133   | 12                      |
|                                                                                                    | 128 | 42    | 40      | 19     | 30    | 22     | 33  | 18  | 28  | 30  | 21  | 411   | 37                      |
|                                                                                                    | 48  | 47    | 37      | 42     | 26    | 22     | 24  | 40  | 30  | 50  | 36  | 402   | 37                      |
|                                                                                                    | 37  | 37    | 45      | 40     | 39    | 80     | 56  | 73  | 77  | 76  | 70  | 630   | 57                      |
|                                                                                                    | 40  | 61    | 73      | 110    | 81    | 108    | 386 | 75  | 500 | 69  | 261 | 1764  | 160                     |
| The Data of Control of State address, 500                                                                                                    | 91  | 107   | 97      | 109    | 100   | 106    | 80  | 100 | 102 | 85  | 104 | 1081  | 98                      |
| Total                                                                                                    | 428 | 365   | 365     | 383    | 306   | 386    | 631 | 374 | 814 | 385 | 589 | 5026  | 457                     |

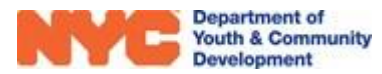

#### **RHY Safe Harbor CSEC Report**

This report provides either a summary or a detailed analysis of Safe Harbor numbers per quarter and in total. The information is broken down further into the different gender identifies served, those identifying as transgender, and mental health referrals.

| Department of                    |                                                                              |           |           |           |          |           |           |           |          |           |           |             |         |          |
|----------------------------------|------------------------------------------------------------------------------|-----------|-----------|-----------|----------|-----------|-----------|-----------|----------|-----------|-----------|-------------|---------|----------|
| Development                      | RHY Safe Harbor Rep                                                          | ort       |           |           |          |           |           |           |          |           |           |             |         |          |
| Fiscal Year: 2021 Date Range: 07 | 7/01/2020 - 06/30/2021                                                       |           |           |           |          |           |           |           |          |           |           |             |         |          |
| Program Type: Drop-in Centers    |                                                                              |           |           |           |          |           |           |           |          |           |           |             |         |          |
|                                  |                                                                              |           |           |           |          |           |           |           |          |           |           |             |         |          |
| P                                |                                                                              |           |           |           |          |           |           |           |          |           |           |             |         | Trailot  |
| Родгатт туре                     |                                                                              | Under 12  | 12.15     | 16.17     | 19 10 10 | Updar 13  | 42.45     | 16 17     | 19 10075 | Under 12  | 12.15     | ep<br>16.17 | 19 1000 | iotai Qi |
|                                  |                                                                              | years old | years old | years old | old and  | years old | years old | years old | old and  | years old | years old | years old   | old and |          |
|                                  |                                                                              |           |           |           | over     |           |           |           | over     |           |           |             | over    |          |
| Drop-in Centers                  | Gender Identity                                                              |           |           |           |          |           |           |           |          |           |           |             |         |          |
|                                  | Male                                                                         | 0         | 0         | 0         | 1        | 0         | c         | 0         | 2        | 0         | 0         | 0           | 1       | 4        |
|                                  | Female                                                                       | 0         | 0         | 0         | 1        | 0         | c         | 0         | 2        | 0         | 0         | 0           | 0       | 3        |
|                                  | Non-Binary (not Female or Male)                                              | 0         | 0         | 0         | 0        | 0         | c         | 0         | 1        | 0         | 0         | 0           | 0       | 1        |
|                                  | Unknown                                                                      | 0         | 0         | 0         | 0        | 0         | c         | 0         | 0        | 0         | 0         | 1           | 0       | 1        |
|                                  | Total                                                                        | 0         | 0         | 0         | 2        | 0         | C         | 0         | 5        | 0         | 0         | 1           | 1       | 9        |
|                                  | Youth represented above who identify as transgender                          | 0         | 0         | 0         | 0        | 0         | C         | 0         | 0        | 0         | 0         | 0           | 1       | 1        |
|                                  | # of Unduplicated Youth who had contact with DYCD (no ACS contact disclosed) | 0         | 0         | 0         | 2        | 0         | c         | 0         | 5        | 0         | 0         | 0           | 1       | 8        |
|                                  | # of Unduplicated Youth who had contact with ACS and DYCD                    | 0         | 0         | 0         | 0        | 0         | c         | 0         | 0        | 0         | 0         | 1           | 0       | 1        |
|                                  | Total                                                                        | 0         | 0         | 0         | 2        | 0         | C         | 0         | 5        | 0         | 0         | 1           | 1       | 9        |
|                                  | # of Mental Health Referrals                                                 | 0         | 0         | 0         | 0        | 0         | C         | 0         | 1        | 0         | 0         | 1           | 0       | 2        |
|                                  | # of Youth Receiving Mental Health Counseling                                | 0         | 0         | 0         | 0        | 0         | c         | 0         | 2        | 0         | 0         | 1           | 0       | 3        |
|                                  | Total                                                                        | 0         | 0         | 0         | 0        | 0         | c         | 0         | 3        | 0         | 0         | 2           | 0       | 5        |
| Total                            |                                                                              | 0         | 0         | 0         | 2        | 0         | C         | 0         | 5        | 0         | 0         | 1           | 1       | 9        |

# How to Navigate a Report

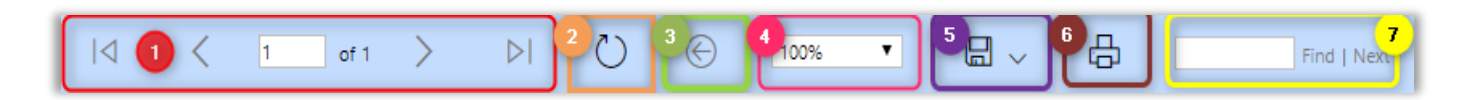

Every report has the same action bar that appears beneath the drop-down menus where you input your report parameters. This bar provides a variety of ways to interact with your newly created report.

- 1. This section allows you to navigate between the different pages of your report.
- 2. This section allows you to refresh your report.
- 3. This section takes you back to the "parent report." This is for reports that have additional focused sub-reports.
- 4. This section allows you to change the view of the report.
- 5. This section allows you to export your report to a variety of different offline programs.
- 6. This section allows you to print out your report.
- 7. This section allows you to search for words and phrases throughout your report and directly takes you to them.

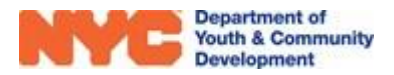

# **DYCD Connect Help Center**

If you have questions or concerns, please submit a help request to the DYCD Connect Help Center. You may reach the Help Center direct from the banner at the top of DYCD Connect by clicking on the question mark, as shown below.

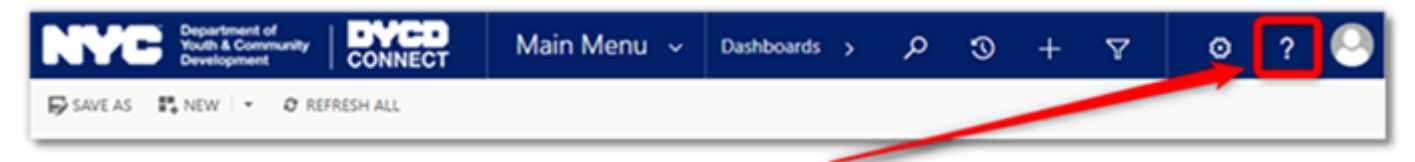

Alternatively, you may submit a request through the <u>Help Center</u> on the DYCD Connect homepage.

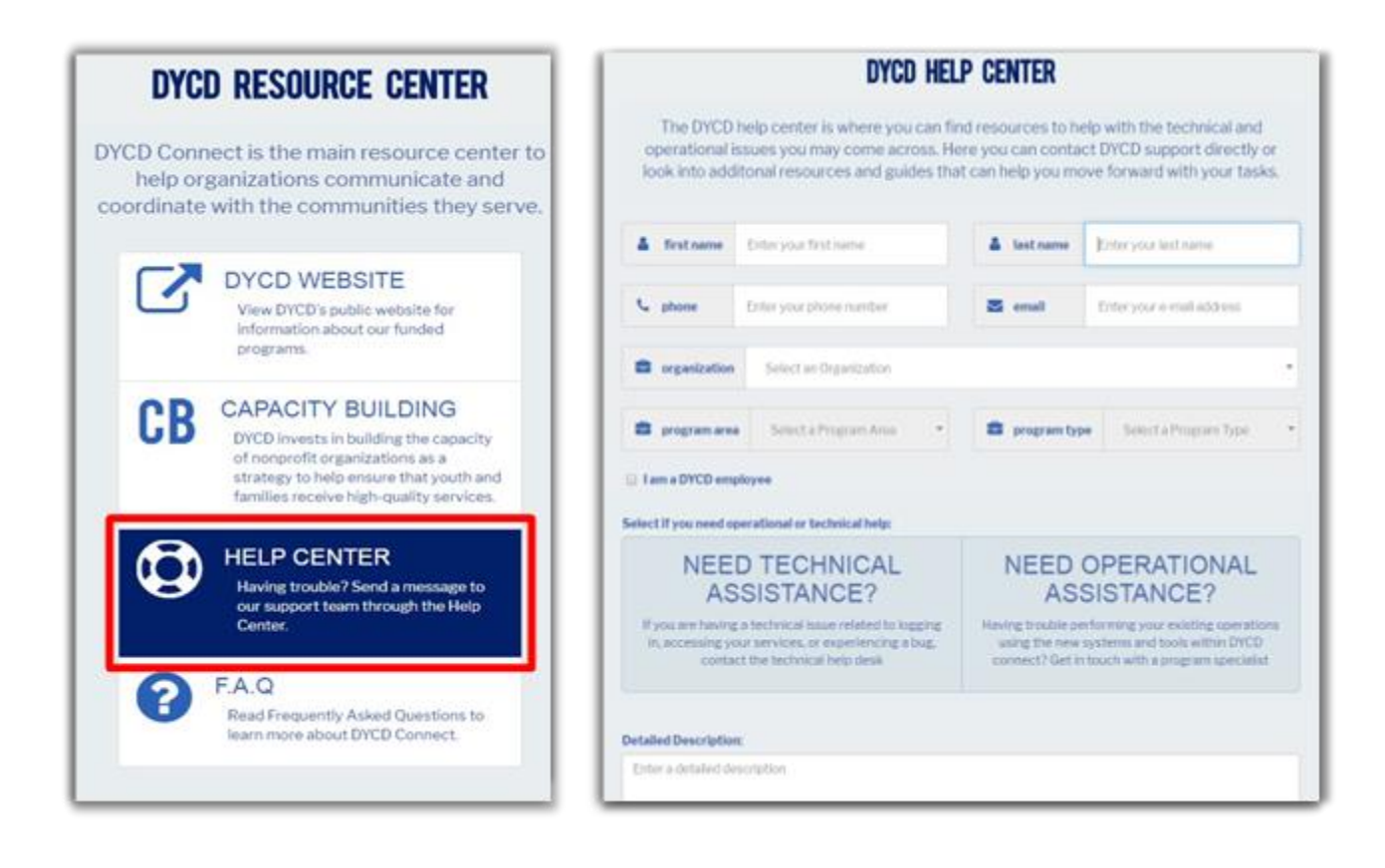

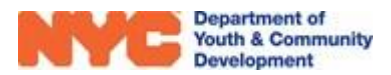